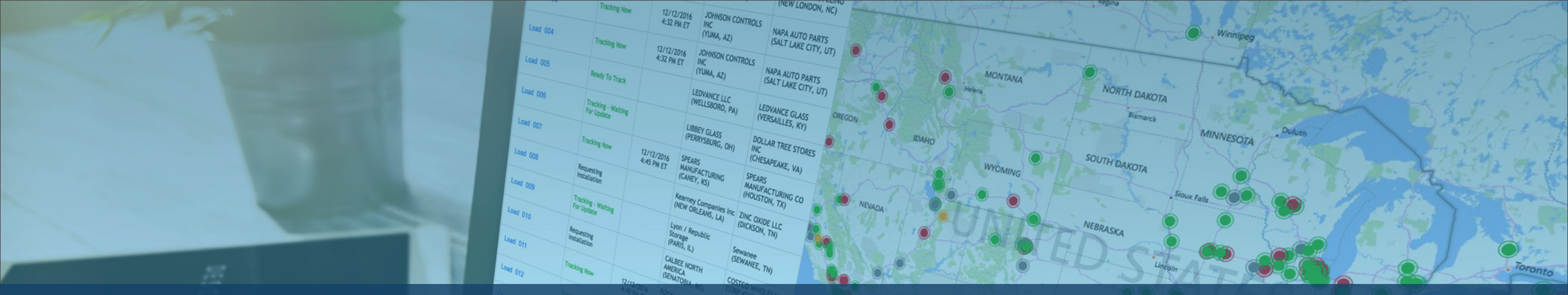

## ALOCAREA UNEI SOLICITĂRI DE URMĂRIRE

prin intermediul portalului Descartes MacroPoint

#### DESC RTES

Mențineți satisfacția clienților și sănătatea afacerii dvs. respectând Mandatul de vizibilitate MacroPoint

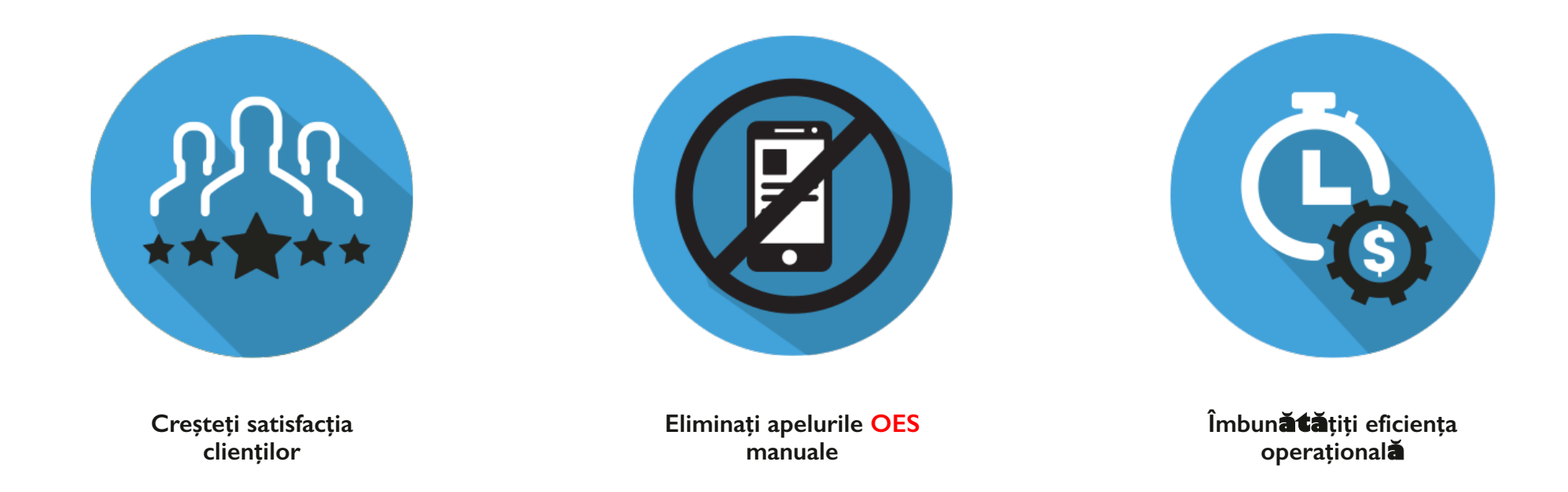

Alocarea solicitărilor de urmărire este o condiție esențială pentru a oferi vizibilitate clienților noștri comuni

#### 

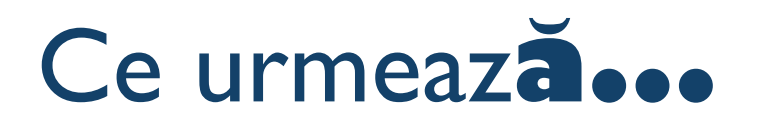

- O introducere privind modul în care funcționează Descartes MacroPoint
- Împărțiți responsabilitatea atunci când utilizați Descartes MacroPoint
- Vă oferă instrucțiuni pas cu pas pentru a face acest lucru în mod eficient

#### Mod de funcționare

O prezentare pas cu pas privind solicitarea dvs. de urmărire pentru clienți

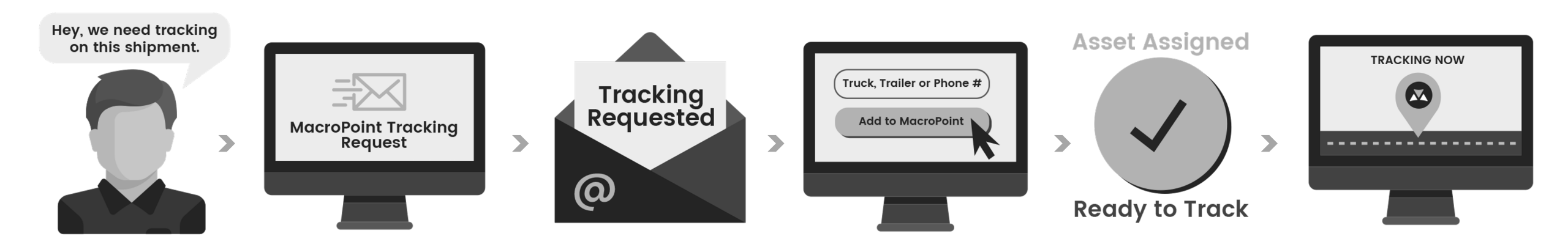

### Solicitare de urmărire

Cum să configurați urmărirea încărcăturii dvs. prin notificare pe e-mail

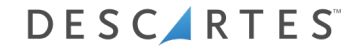

#### MacroPoint - Urmărire transportatori

| This message was sent with High importance. From: MacroPoint LITE Alerts <macropointalertadmin@macropoint.com> To: Tracking@ putridecarrier.com</macropointalertadmin@macropoint.com> |  |
|----------------------------------------------------------------------------------------------------|--|
| From: AccoPoint LITE Alerts <macropointalertadmin@macropoint.com></macropointalertadmin@macropoint.com>                                                                               |  |
| To: Tracking@ outsidesarrier.com                                                                                                    |  |
|                                                                                                    |  |
| CC<br>Subject: ACTION REQUESTED                                                                                                    |  |
| Subject: Action Requested                                                                                                    |  |
|                                                                                                    |  |
| ACTION REQUESTED                                                                                                    |  |
|                                                                                                    |  |
|                                                                                                    |  |
| From: 3PL                                                                                                    |  |
| To: Outside Carrier                                                                                                    |  |
| <b>3PL</b> load <b>5558919</b> requests that you set up MacroPoint location tracking.                                                                                                 |  |
| Please set this up immediately by clicking the link below and following the instructions provided.                                                                                    |  |
| https://macropoint-lite.com/Secure/OrderSetup.aspx?Mode=CreateWithQuery&Data                                                                                                    |  |
|                                                                                                    |  |
|                                                                                                    |  |
| Message sent at the request of                                                                                                    |  |
|                                                                                                    |  |
| 3PL                                                                                                    |  |
|                                                                                                    |  |
| msgid: LAN-5558919 Faceti clic de link-ul                                                                                                    |  |
|                                                                                                    |  |
| furnizat                                                                                                    |  |
| Iurnizat.                                                                                                    |  |
|                                                                                                    |  |
|                                                                                                    |  |

Veți primi un e-mail prin care vi se solicită să configurați urmărirea

#### MacroPoint - Conectare site web

| If you do not have a MacroPoint LITE account Sign up Email Address Password Password Keep me signed in Log On |  |
|----------------------------------------------------------------------------------------------------|--|
|                                                                                                    |  |

Conectați-vă la www.MacroPoint-LITE.com

#### Urmăriți o încărcătură - Configurare nouă sistem telematic

| Order Setup<br>To track your load, please fil<br>Tracking Requested From<br>Track Load Via : | Il in the form belo<br>: TEST: 3PL | w and click "Save<br>Truck # | e Order"           |                                                |                         |
|----------------------------------------------------------------------------------------------|------------------------------------|------------------------------|--------------------|------------------------------------------------|-------------------------|
| Start Tracking At :                                                                          | 4/23/2015                          | 3:00                         | : PM (UTC-05       | 5:00) Eastern Time (US & Can                   | ada) 🗸                  |
| Send Updates To<br>TEST: 3PL                                                                 | LOAD #<br>12345                    |                              | Track for<br>1 Day | Location<br>Updates Every<br>1 Hour for \$0.00 | Event<br>Updater<br>Add |
| Email Copies of Updates to<br>addresses)<br>testcompany@macropoint.                          | ) (use comma to separa<br>com      | ote multiple email           | Notes              |                                                | ~                       |
| Save Order                                                                                   |                                    |                              |                    |                                                |                         |

I. Informații încărcătură pre-populate 2. Introduceți numărul camionului șoferului. 3. Faceți clic pe "Add", apoi pe "Save Order"

#### Urm**ări**ți o înc**ărcătură - Configurare nouă** urm**ărire telefon mobil**

| Order Setup                              |                            |                       |                                   |                  |
|------------------------------------------|----------------------------|-----------------------|-----------------------------------|------------------|
| To track your load, please fi            | ill in the form below a    | nd click "Save Order" |                                   |                  |
| Tracking Requested From                  | : TEST: 3PL                |                       |                                   |                  |
| Track Load Via :                         | Driver's Cell Phone        | e# :                  |                                   |                  |
| Start Tracking At :                      | 4/23/2015                  | 3 :00 : PM            | (UTC-05:00) Eastern Time (US & Ca | inada) 🗸         |
| Send Updates To                          | LOAD #                     | Track for             | Location<br>Updates Every         | Event<br>Updater |
| TEST: 3PL                                | 12345                      | 1 Day                 | 1 Hour for \$0.00                 | Add              |
| Email Copies of Updates to<br>addresses) | O (use comma to separate n | nultiple email Notes  |                                   |                  |
| testcompany@macropoint.                  | com                        | $\langle \rangle$     |                                   | < >              |
|                                          |                            |                       |                                   |                  |
| Save Order                               |                            |                       |                                   |                  |

I. Informații încărcătură pre-populate 2. Introduceți numărul de telefon mobil al șoferului. 3. Faceți clic pe "Add", apoi pe "Save Order"

### Opțiuni alternative de alocare a urmăririi

Cum să configurați urmărirea încărcăturii dvs. prin conectarea la sistem

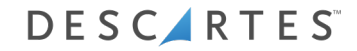

#### MacroPoint - Conectare site web

| If you do not have a MacroPoint LITE account Sign up Email Address Password Password Keep me signed in Log On |  |
|----------------------------------------------------------------------------------------------------|--|
|                                                                                                    |  |

Conectați-vă la www.MacroPoint-LITE.com

#### MacroPoint – Solicit**ări de** urm**ărire**

| Main Menu                                    |                                                                           |
|----------------------------------------------|---------------------------------------------------------------------------|
| Welco                                        | me to the MacroPoint LITE web site                                        |
| The menus below allow you to a               | access all of your MacroPoint LITE technology from one easy-to-use screen |
| Features                                     |                                                                           |
| Track a Load - New Setup                     |                                                                           |
| <ul> <li>View Loads being Tracked</li> </ul> |                                                                           |
| Tracking Requests [7 Require Setup]          |                                                                           |
| Company Administration                       |                                                                           |
| Update User Info                             |                                                                           |
| Reset User Password                          |                                                                           |
|                                              |                                                                           |

Faceți clic pe Solicitare de urmărire

## MacroPoint – Vizualizați sesiunile de urmărire

|                            | 866         | 0000000             | AN ST | MAIN MENU |
|----------------------------|-------------|---------------------|-------|-----------|
| Tracking Requests          |             |                     |       |           |
| Partners Requesting Tracki | ng From You |                     |       |           |
| Tracking Requested From    | Load ID     | Created Date (ET)   | Setup | Delete    |
| 3PL                        | 7309300     | 06/03/2013 16:27:10 | Setup | Delete    |
| 3PL                        | 7306184     | 05/31/2013 19:04:20 | Setup | Delete    |
| 3PL                        | 7305988     | 05/31/2013 17:06:09 | Setup | Delete    |
| 3PL                        | 7301515     | 05/29/2013 15:32:53 | Setup | Delete    |
| 3PL                        | 7296017     | 05/24/2013 19:13:20 | Setup | Delete    |
| 3PL                        | 7295842     | 05/24/2013 16:56:07 | Setup | Delete    |
| 3PL                        | 7295487     | 05/24/2013 14:21:48 | Setup | Delete    |
|                            |             |                     |       |           |

Faceți clic pe Configurare

#### Urmă**ri**ți o încărcătură -Configurare nouă

| racking Requested From | m: TEST: 3PL                |                     |                               |                  |
|------------------------|-----------------------------|---------------------|-------------------------------|------------------|
| rack Load Via :        | Truc                        | k#_▼                |                               |                  |
| tart Tracking At :     | 4/23/2015                   | 3 :00 : PM (UTC-0   | 5:00) Eastern Time (US & Cana | ada) 🗸           |
| end Updates To         | LOAD #                      | Track for           | Location<br>Updates Every     | Event<br>Updates |
| EST: 3PL               | 12345                       | 1 Day               | 1 Hour for \$0.00             | Add              |
| mail Copies of Updates | to (use comma to separate m | ultiple email Notes |                               |                  |
| testcompany@macropoin  | t.com                       | ^                   |                               | ^                |
|                        |                             | $\checkmark$        |                               | >                |

I. Informații încărcătură pre-populate 2. Introduceți informațiile de urmărire. 3. Faceți clic pe "Add", apoi pe "Save Order"

Alocarea solicitărilor de urmărire este un proces manual, dar avem un API disponibil pentru automatizarea alocării.

Dacă doriți să implementați acest lucru, vă rugăm să solicitați echipei dvs. IT să contacteze echipa noastră de gestionare a transportatorilor la adresa <u>MPActivations@descartes.com</u> și vă putem configura automatizarea.

## Vă **mul**țumim pentru timpul acordat!

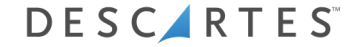

# DESCIRTES

UNITING THE PEOPLE & TECHNOLOGY THAT MOVE THE WORLD